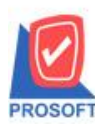

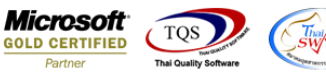

## ระบบ Enterprise Manager

#### 🕨 รายงานสินค้ำเพิ่มแสคงประเภทการกิคภาษี

1.เข้าที่ระบบ Enterprise Manager > IC Setup > กำหนดรหัสสินค้า

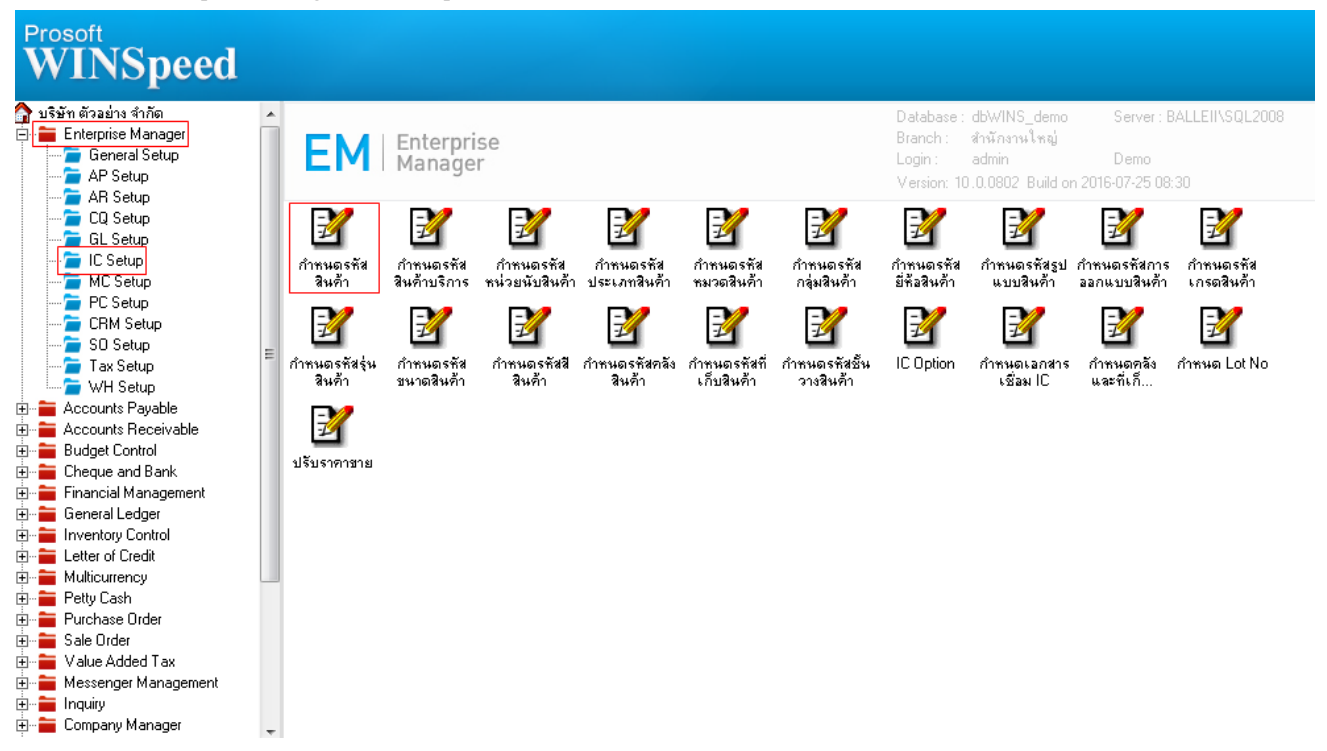

#### 2.เลือก Preview

| 💐 กำหนดรหัสสิน                                                                                                    | ล้า                    |                                                                                         |                                                                   |                                                                                                    |             |     |  |  |  |  |
|----------------------------------------------------------------------------------------------------|------------------------|-----------------------------------------------------------------------------------------|-------------------------------------------------------------------|----------------------------------------------------------------------------------------------------|-------------|-----|--|--|--|--|
| ร <del>กั</del> สสินค้า<br>ชื่อสินค้า                                                                                                    | 🚺 🚿 ทน่วยนับท          | ลัก                                                                                     |                                                                   |                                                                                                    |             |     |  |  |  |  |
| ชื่อสินค้า (Eng)                                                                                                    |                        |                                                                                         |                                                                   |                                                                                                    |             |     |  |  |  |  |
| ชื่อทางการตลาด                                                                                                    |                        | ชื่อในการออกบิจ                                                                         | à                                                                 |                                                                                                    |             |     |  |  |  |  |
| ประเภทสินค้า (<br>หมวดสินค้า (<br>กลุ่มสินค้า (<br>ยี่ห้อสินค้า (<br>รูปแบบสินค้า (<br>การออกแบบ (<br>เกรดสินค้า (<br>จุ่นสินค้า (<br>สิสินค้า () |                        | หน่วยนับสินค้า<br>รายการกลุ่มสินค้า<br>ลักษณะสินค้า<br>การคิดต้นทุน<br>การคิดคอมมิชชั่น | Multi Unit<br>สินค้าปกติ<br>Normal<br>Average<br>ไม่คิดคอมมิชชั่น | <ul> <li>ประเภทภาษี</li> <li>กำทนดจำนวง</li> <li>ส่วนลดสินค้า</li> <li>BarCode</li> <li>On Hold</li> <li>Inactive</li> </ul> | คิดภาษั<br> | .00 |  |  |  |  |
| Detail                                                                                                    | 생 Unit                 | Goods Pack                                                                              | 📫 Order Plan                                                      | 程 Replace                                                                                                    | 🖗 Formula   |     |  |  |  |  |
| New Save                                                                                                    | New Save X Delete Copy |                                                                                         |                                                                   |                                                                                                    |             |     |  |  |  |  |

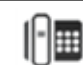

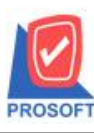

# บริษัท โปรซอฟท์ คอมเทค จำกัด

2571/1ซอฟท์แวร์รีสอร์ท ถนนรามคำแหงแขวงหัวหมากเขตบางกะปิกรุงเทพฯ 10240 โทรศัพท์: 0-2739-5900 (อัตโนมัติ) โทรสาร: 0-2739-5910, 0-2739-5940 http://www.prosoft.co.th

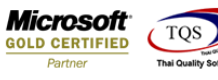

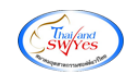

3.กำหนด Range Option ในการเรียกดูข้อมูล จากนั้น Click > OK

|   | รายงานสินค้า        |                      |        |                     |
|---|---------------------|----------------------|--------|---------------------|
|   |                     |                      |        |                     |
|   | จากรหัสสินค้า       | •                    | ี้ ถึง | <b>•</b>            |
|   | จากรหัสประเภทสินค้า | •                    | . ถึง  | <b>_</b>            |
|   | จากรหัสหมวดสินค้า   |                      | . ถึง  | <b>_</b>            |
|   | จากรหัสกลุ่มสินค้า  |                      | ี้ ถึง | <b>_</b>            |
|   | จากรหัสยี่ห้อสินค้า | •                    | ี้ ถึง | <b>_</b>            |
|   | จากรหัสรูปแบบสินค้า | l                    | ถึง    | <b>_</b>            |
|   | จากรหัสการออกแบบ    |                      | ถึง    | <b>_</b>            |
|   | จากรหัสเกรดสินค้า   |                      | . ถึง  | <b>_</b>            |
|   | จากรหัสรุ่นสินค้า   | •                    | ถึง    | <b></b>             |
|   | จากรหัสขนาดสินค้า   |                      | ถึง    |                     |
|   | จากรหัสสีสินค้า     |                      | . ถึง  |                     |
|   | ลักษณะสินค้า        | All                  | 1      |                     |
|   | การคิดต้นทุน        | All                  | 1      |                     |
|   | สถานะสินค้า         | Active In            | active | : 🔲 Onhold          |
|   | คิดคอมมิชชั่น       | C ไม่คิดคอมมิชชั่น C | กิดก   | อมมิชชั่น 💿 ทั้งหมด |
|   |                     | 🔘 แสดงสินค้าชุด      | (      | 🖲 แสดงรวม           |
|   |                     |                      |        |                     |
| F | Range Import SQL    |                      |        | 📝 OK 🛛 🗍 🕇 Close    |

### <u>ตัวอย่าง</u> รายงานสินค้า เพิ่มแสดงประเภทการคิดภาษี

|                         |                           |   |              |                                                        |         | บริษัท ต่ | ร้วอย่าง จำกัด<br>ค.ศ. |         |            |            |            |          |
|-------------------------|---------------------------|---|--------------|--------------------------------------------------------|---------|-----------|------------------------|---------|------------|------------|------------|----------|
|                         |                           |   |              |                                                        |         | ราย       | งานสนคำ                |         |            |            |            |          |
|                         |                           |   |              |                                                        |         |           |                        |         |            |            |            |          |
| พิมพ์วันที่: 04 สิงหาคม | 12559 <b>1381</b> : 11:54 |   |              |                                                        |         |           |                        |         | l          |            |            | หน้า 1/4 |
| รหัสสินล้า              | ชื่อสินก้า                |   | หน่วยนับหลัก | น่วยนับหลัก ลักษณะสินล้าการพิดต้นทน สถานะ Inactivedate |         |           |                        |         | ยอดกงเหลือ | ยอดล้ำงรับ | ยอดล้างส่ง | ยอดจอง   |
| รทัสหน่วยนับ            | ชื่อหน่วยนับ              |   | в            | อัตราส่วน หมายเหตุ                                     |         |           |                        |         |            |            |            |          |
| DM-001                  | ผลไม้                     |   | ก็โลกรับ     | Normal                                                 | Average | A         |                        | สิตภาษี | 3,939.00   | 320.00     |            |          |
| กิโลกรัม                | กิโลกรัม                  |   |              |                                                        |         | 1.00      |                        |         |            |            |            |          |
|                         | รวม                       | 1 | รายการ       |                                                        |         |           |                        |         |            |            |            |          |
| DM-002                  | น้ำตาล                    |   | ก็โลกรับ     | Normal                                                 | Average | A         |                        | สิตภาษี | 4,798.00   |            |            |          |
| กิโลกรัม                | กิโลกรัม                  |   |              |                                                        |         | 1.00      |                        |         |            |            |            |          |
|                         | รวม                       | 1 | รายการ       |                                                        |         |           |                        |         |            |            |            |          |
| DM-003                  | น้ำบริสุทธิ์              |   | สิตร         | Normal                                                 | Average | A         | L                      | ลิดภาษี | 3,200.00   |            |            |          |
| ลิตร                    | ลิตร                      |   |              |                                                        |         | 1.00      |                        |         |            |            |            |          |
|                         | รวม                       | 1 | รายการ       |                                                        |         |           |                        |         |            |            |            |          |
| DM-004                  | ผักกาดสด                  |   | ก็โลกรับ     | Normal                                                 | Average | A         |                        | สิตภาษี | 5,080.00   |            |            |          |
| กิโลกรัม                | กิโลกรัม                  |   |              |                                                        |         | 1.00      |                        |         |            |            |            |          |
|                         | รวม                       | 1 | รายการ       |                                                        |         |           |                        |         |            |            |            |          |
| DM-005                  | เกลือ                     |   | ก็โลกรับ     | Normal                                                 | Average | A         |                        | สิตภาษี | 5,091.00   |            |            |          |
| กิโลกรัม                | กิโลกรัม                  |   |              |                                                        |         | 1.00      |                        |         |            |            |            |          |
|                         | รวม                       | 1 | รายการ       |                                                        |         |           |                        |         |            |            |            |          |
| DM-006                  | ผงปรุงรส                  |   | ก็โลกรับ     | Normal                                                 | Average | A         |                        | สัดภาษี | 5,095.00   |            |            |          |
| กิโลกรัม                | กิโลกรัม                  |   |              |                                                        |         | 1.00      |                        |         |            |            |            |          |
|                         | รวม                       | 1 | รายการ       |                                                        |         |           |                        |         |            |            |            |          |
| DM-007                  | วัตถุกันเสีย              |   | ก็โลกรับ     | Normal                                                 | Average | A         | L                      | ลิดภาษี | 5,080.00   |            |            |          |
| กิโลกรัม                | กิโลกรัม                  |   |              |                                                        |         | 1.00      |                        |         |            |            |            |          |
|                         | รวม                       | 1 | รายการ       |                                                        |         |           |                        |         |            |            |            |          |
| DM-008                  | เม็ดพลาสติก               |   | ก็โลกรับ     | Normal                                                 | Average | A         | L                      | ลิดภาษี | 4,100.00   |            |            |          |
| กิโลกรัม                | กิโลกรัม                  |   |              |                                                        |         | 1.00      |                        |         |            |            |            |          |
|                         | รวม                       | 1 | รายการ       |                                                        |         |           |                        |         |            |            |            |          |

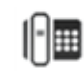